# 

# 策略设置

**设置**(齿轮图标)>策略 (Policy)页面上的设置确定 Cisco Secure Email Cloud Mailbox 将如何处理邮件。默认设置在 您设置思科安全邮件威胁防御,第11页时应用。要更改设置,请进行更改,然后点击保存并应用(Save and Apply)按钮。

#### 表 1 策略设置

| 设置                 | 说明                                                                      | 选项                                                                                                    | 默认                                                                                                    |
|--------------------|-------------------------------------------------------------------------|----------------------------------------------------------------------------------------------------|----------------------------------------------------------------------------------------------------|
| 消息源                | 定义邮件的来源。                                                                | <ul> <li>Microsoft O365</li> <li>网关(仅适用于传入邮件)</li> </ul>                                                                                                    | 在设置思科安全邮件威胁防御时<br>手动选择。                                                                                                    |
| 可视性和补救措施           | 定义可以应用的补救策略的<br>类型。                                                     | <ul> <li>Microsoft 365 身份验证</li> <li>读/写 (Read/Write) -<br/>允许查看和按需或自动<br/>补救(即,移动或删除<br/>可疑邮件)。<br/>将从 Microsoft 365 请求<br/>读/写权限。</li> <li>读取 (Read) - 仅允许显<br/>示,不允许补救措施。<br/>将从 Microsoft 365 请求<br/>只读权限。</li> <li>如果选择阅读(Read),则<br/>只需设置附件分析<br/>(Attachment Analysis)<br/>和邮件分析 (Message<br/>Analysis)方向。将不会<br/>应用补救策略。</li> <li>无身份验证</li> </ul> | 在设置思科安全邮件威胁防御时<br>手动选择。<br>如果您更改 Microsoft 365 身份<br>验证设置,则会被重定向以重置<br>Microsoft 365 权限。<br>系统可能还会指示您设置日志记<br>录;如果您已设置日志记录,则<br>可以跳过此步骤。<br>注意:如果选择 Microsoft 365<br>身份验证:读/写 (Microsoft 365<br>身份验证:读/写 (Microsoft 365<br>身份验证: 读/写 (Microsoft 365<br>身份验证: 句)<br>》 (Microsoft 365 Authentication:<br>Read/Write),则您还应验证自动 |
| Ciana Sagura Empil | Ciaco Socuro Emoil                                                      |                                                                                                    | <b>大</b> 川四田利吉人胡佐子吐防御日                                                                                                    |
| Gateway (SEG)      | Gateway(SEG)的存在会<br>影响 Secure Email<br>Threat Defense 识别发<br>件人 IP 的方式。 | <ul> <li>木选择任何内谷(尤 SEG)</li> <li>SEG 存在         <ul> <li>使用思科 SEG 默认信头<br/>(X-IronPort-RemoteIP).</li> <li>使田白宝义 SEG 信头 你必</li> </ul> </li> </ul>                                                                                                    | 在 <b>设</b> 直思科女全邮件威胁防御时<br>手动选择。<br>有关详细信息,请参阅使用网关<br>的策略设置,第 17 页。                                                                                                    |
|                    |                                                                         | 须添加要使用的信头。                                                                                                    |                                                                                                    |

思科系统公司 www.cisco.com

#### 表 1 策略设置

| 设置                                                 | 说明                                                                                                    | 选项                                                                                                    | 默认                                                                                              |  |
|----------------------------------------------------|----------------------------------------------------------------------------------------------------|----------------------------------------------------------------------------------------------------|-------------------------------------------------------------------------------------------------|--|
| 邮件分析                                               | 要动态分析的邮件,包括:                                                                                                    | ■ 邮件方向                                                                                                    | ■ 邮件方向                                                                                          |  |
|                                                    | <ul> <li>邮件方向</li> <li>Cisco Secure Malware<br/>Analytics 要分析的邮<br/>件附件的方向</li> <li>垃圾邮件和灰色邮<br/>件分析</li> </ul> | <ul> <li>- 传入</li> <li>- 传出</li> <li>- 内部</li> <li>■ 附件方向</li> <li>- 传入</li> </ul>                                                                              | <ul> <li>全部, Microsoft O365<br/>邮件来源</li> <li>传入, 网关邮件来源</li> <li>附件方向</li> <li>传入</li> </ul>   |  |
|                                                    |                                                                                                    | <ul> <li>- 传出</li> <li>- 内部</li> <li>■ 垃圾邮件和灰色邮件</li> <li>- 开或关</li> </ul>                                                                                      | <ul> <li>■ 垃圾邮件和灰色邮件</li> <li>- 为2023年5月9日之后<br/>创建的所有账户关闭</li> </ul>                           |  |
| 自动补救策略                                             | 对发现的邮件采取的补救<br>操作: <b>威胁</b> (BEC、诈骗、网<br>络钓鱼或恶意邮件) <b>垃圾邮件 Graymail</b>                                        | <ul> <li>不执行操作</li> <li>移至隔离区</li> <li>移至垃圾桶</li> <li>移至垃圾邮件</li> <li>注意:如果发件人地址属于Exchange中的发件人允许列表,或者如果邮件<br/>己由 Microsoft 365 进行补救,则不<br/>会应用补救操作。</li> </ul> | <ul> <li>自动补救策略切换 - 关</li> <li>威胁 - 移至隔离区</li> <li>垃圾邮件 - 移至垃圾邮件</li> <li>灰色邮件 - 无操作</li> </ul> |  |
| <b>安全发件人:</b> 不使用垃圾邮件或灰色邮件判定来补救 Microsoft 安全发件人邮件。 | 如果选中此复选框,将不会<br>对 Microsoft 在日志信头中<br>标记为"安全发件人"且<br>被 Secure Email Threat<br>Defense 判定为垃圾邮件或<br>灰色邮件的邮件进行补救。  | 选中或取消选中                                                                                                    | 已取消选中                                                                                           |  |
| <b>导入的域 -</b> 导入域以帮助确定邮件方向。域可以从自动补救策略中排除。          |                                                                                                    |                                                                                                    |                                                                                                 |  |
| 应用自动补救                                             | 将自动补救应用于特定域。                                                                                                    | 选中或取消选中                                                                                                    | <b>取消选中</b> 。在打开读 <b>/写</b> 补救模<br>式时,请选中这些复选框以将自<br>动补救应用于特定域。                                 |  |
| 对不在上述域列表中的<br>域应用自动补救                              | 当域未明确列出时适用。例<br>如,如果新域已被添加到您<br>的 Microsoft 365 帐户但尚<br>未导入。Secure Email<br>Threat Defense                      | 选中或取消选中                                                                                                    | <b>取消选中</b> 。当您打开读 <b>/写</b> 模式<br>时,选中此复选框可确保将自动<br>补救应用于所有内部邮件。                               |  |

### 使用网关的策略设置

如果您有思科邮件安全设备或类似网关,请考虑使用以下策略设置。

#### 表 2 建议使用网关的策略设置

| 设置名称                             | 推荐的选择           |  |
|----------------------------------|-----------------|--|
| Cisco Secure Email Gateway (SEG) | SEG 存在,并指示信头    |  |
| 邮件分析                             | 传出和内部           |  |
| 附件分析                             | 无               |  |
| 补救措施                             | ■ 威胁 - 移至隔离区    |  |
|                                  | ■ 垃圾邮件 - 移至垃圾邮件 |  |

务必指明存在安全邮件网关 (SEG),以及哪个信头可用于在传入日志中识别该网关,以便 Secure Email Threat Defense 可以确定邮件的真实源发件人。如果没有此配置,则可能会出现所有邮件都来自 SEG 的情况,从而可能导致误报。

有关在思科安全邮件云网关(以前称为CES)或CiscoSecureEmailGateway(以前称为ESA)上验证或配置信头的信息,请参阅 https://docs.ces.cisco.com/docs/configuring-asyncos-message-filter-to-add-sender-ip-header-for-cloud-mailbox。

如果您使用 Microsoft 365 作为邮件来源,我们还建议绕过您的设备,以便将日志直接从 Microsoft 365 发送到 Secure Email Threat Defense。您可以通过在 Microsoft 365 中添加连接器来执行此操作,如设置思科安全邮件威胁防御,第 11 页中所述。

## 切换邮件来源

要更改邮件来源,请导航至设置(齿轮图标)>策略(Policy)页面。

- 1. 选择新邮件来源的单选按钮。
- 2. 系统将显示一条通知,指明您正在切换邮件来源。点击继续 (Continue)。
- 系统将显示"切换邮件来源"对话框。您需要配置之前的邮件来源,以便停止向思科安全邮件威胁防御发送邮件。有关如何执行此操作的详细信息,请参阅删除 Secure Email Threat Defense 日志规则,第 55 页或将网关配置为停止发送邮件,第 56 页。
- 4. 选中表示您已停止发送先前来源的日志或邮件的复选框,然后点击下一步 (Next)。
- 5. 使用对话框中显示的邮件接收地址或日志地址来配置新邮件来源。设置邮件来源,第 12 页中详细介绍了设置每种邮件来 源的步骤。

切换邮件来源

当地语言翻译版本说明

思科可能会在某些地方提供本内容的当地语言翻译版本。请注意,翻译版本仅供参考,如有任何不 一致之处,以本内容的英文版本为准。